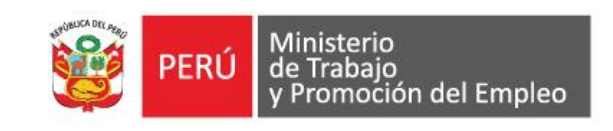

# PORTAL WEB PROYECTA TU FUTURO

# MANUAL DE USUARIO

Ministerio de Trabajo y Promoción del Empleo

2016

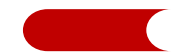

# Historial de revisiones

| Ítem | Fecha      | Versión | Descripción       | Autores                                                                                                    |
|------|------------|---------|-------------------|----------------------------------------------------------------------------------------------------|
| 1    | 17/08/2016 | 1.0     | Manual de usuario | Dirección General de Formación<br>Profesional y Capacitación<br>Laboral<br>Dirección General de Promoción<br>del Empleo<br>Oficina General de Estadística<br>Tecnologías de la Información y<br>Comunicaciones |

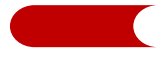

# ÍNDICE

| RES | SUMEN                                           | I                                         | 5  |  |  |  |
|-----|-------------------------------------------------|-------------------------------------------|----|--|--|--|
| INT | INTRODUCCIÓN6                                   |                                           |    |  |  |  |
| 1.  | REQU                                            | ISITOS PREVIOS Y FUNDAMENTALES            | 10 |  |  |  |
| 2.  | ¿CÓMO INGRESO AL PORTAL WEB PROYECTA TU FUTURO? |                                           |    |  |  |  |
| 3.  | MÓDU                                            | ILOS DEL PORTAL WEB                       | 10 |  |  |  |
| 3.1 | Seccio                                          | nes generales                             | 10 |  |  |  |
|     | 3.1.1                                           | Inicio                                    | 11 |  |  |  |
|     | 3.1.2                                           | Nosotros                                  | 13 |  |  |  |
|     | 3.1.3                                           | Trayectoria                               | 13 |  |  |  |
|     | 3.1.4                                           | Registro                                  | 13 |  |  |  |
|     | 3.1.5                                           | Iniciar Sesión                            | 13 |  |  |  |
|     | 3.1.6                                           | Eventos                                   | 13 |  |  |  |
|     | 3.1.7                                           | Noticias                                  | 14 |  |  |  |
|     | 3.1.8                                           | Términos y condiciones                    | 14 |  |  |  |
|     | 3.1.9                                           | Mapa de sitio                             | 14 |  |  |  |
|     | 3.1.10                                          | Contacto                                  | 14 |  |  |  |
| 3.2 | Módulo                                          | o Descúbrete                              | 15 |  |  |  |
|     | 3.2.1                                           | Descúbrete                                | 15 |  |  |  |
|     | 3.2.2                                           | Exploro mi vocación                       | 15 |  |  |  |
|     | 3.2.3                                           | Identifico mi vocación                    | 15 |  |  |  |
|     | 3.2.4                                           | Opciones para mi vocación                 | 16 |  |  |  |
|     | 3.2.5                                           | Mi vocación en el mundo real              | 16 |  |  |  |
| 3.3 | Módulo                                          | o Capacítate                              | 17 |  |  |  |
|     | 3.3.1                                           | Capacítate                                | 17 |  |  |  |
|     | 3.3.2                                           | Identifico mis habilidades para el empleo | 17 |  |  |  |
|     | 3.3.3                                           | Me capacito para el trabajo               | 18 |  |  |  |
|     | 3.3.4                                           | Elijo mi formación                        | 19 |  |  |  |
|     | 3.3.5                                           | Mis opciones de financiamiento            | 23 |  |  |  |
| 3.4 | Módulo                                          | o Infórmate                               | 24 |  |  |  |
|     | 3.4.1                                           | Infórmate                                 | 24 |  |  |  |
|     | 3.4.2                                           | Panorama laboral                          | 24 |  |  |  |
|     | 3.4.3                                           | Sectores económicos                       | 25 |  |  |  |

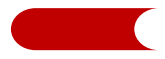

| 3.4.4  | ¿Qué demandan las empresas?                                           | 26                                                   |
|--------|-----------------------------------------------------------------------|------------------------------------------------------|
| 3.4.5  | Galería de videos                                                     | 26                                                   |
| Módulo | o Oriéntate                                                           | 27                                                   |
| 3.5.1  | Oriéntate                                                             | 27                                                   |
| 3.5.2  | Me preparo para el empleo                                             | 27                                                   |
| 3.5.3  | Mi primer empleo                                                      | 28                                                   |
| 3.5.4  | Me mantengo en el trabajo                                             | 29                                                   |
| 3.5.5  | Certifico mi experiencia                                              | 29                                                   |
|        | 3.4.4<br>3.4.5<br>Módulo<br>3.5.1<br>3.5.2<br>3.5.3<br>3.5.4<br>3.5.5 | <ul> <li>3.4.4 ¿Qué demandan las empresas?</li></ul> |

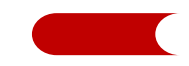

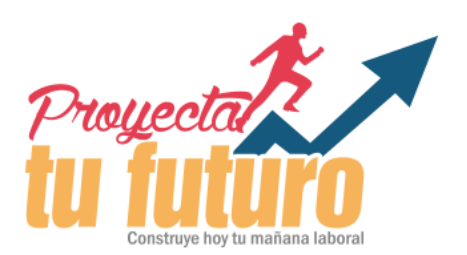

# Manual de usuario del portal web "Proyecta tu futuro"

# RESUMEN

El portal web "Proyecta tu Futuro" tiene como objetivo orientar a los ciudadanos para la construcción y desarrollo de una trayectoria formativa y laboral exitosa. Para ello, brinda información de utilidad dirigida a público perteneciente a diferentes estratos de edad y con una situación formativa y/o laboral particular. Dicha información puede usarse de manera secuencial o modular. De esta forma, se coadyuvará en la mejora de la empleabilidad, competitividad y el desarrollo de la mano de obra calificada a nivel nacional.

El portal web cuenta con cuatro módulos: Descúbrete, Capacítate, Infórmate y Oriéntate.

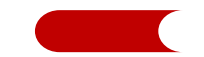

# INTRODUCCIÓN

Este manual de usuario del portal web "Proyecta tu futuro", se ha diseñado con el propósito de orientar a los usuarios en el uso del portal web.

El portal web "Proyecta tu Futuro" es una aplicación desarrollada con el aporte de la, Dirección General de Formación Profesional y Capacitación Laboral (DGFPCL), la Dirección General de Promoción del Empleo (DGPE) y la Oficina General de Estadística y Tecnologías de la Información y Comunicaciones (OGETIC) del Ministerio de Trabajo y Promoción del Empleo (MTPE), diseñada para orientar a los ciudadanos en la construcción y desarrollo de su trayectoria formativa y laboral de manera exitosa. Para ello, brinda información de utilidad dirigida al público de diferentes edades y con una situación formativa y/o laboral particular. Dicha información puede usarse de manera secuencial o modular.

El portal cuenta con cuatro módulos: Descúbrete, Capacítate, Infórmate y Oriéntate:

 MÓDULO DESCÚBRETE: La construcción de una trayectoria laboral exitosa comienza descubriendo la vocación. Por ello, este módulo está acondicionado para los jóvenes que quieren esclarecer sus dudas sobre quiénes son, qué área profesional es más compatible a su perfil personal y cómo alcanzar su realización en el mundo laboral.

El propósito de este módulo es acompañar a la persona en el proceso de descubrimiento de su vocación a fin de que pueda trazar una ruta formativa y laboral alineada a ella.

Para cumplir con este objetivo, "Descúbrete" ofrece una secuencia ordenada de cuatro (4) pasos (secciones) a seguir:

**Paso 01 - Exploro mi vocación:** Espacio que explica de manera sencilla diferentes conceptos como aptitudes, intereses, personalidad, pasatiempo, profesión y ocupación, propiciando a la reflexión de que es lo que en realidad debemos entender como vocación. Además, aquí se presenta el aplicativo Proyecto de Vida el cual conduce de forma interactiva y lúdica hacia procesos reflexivos para reconocer características personales, visualizar oportunidades y amenazas, y proyectar un plan de vida, especialmente en el tema laboral y formativo.

**Paso 02 – Identifico mi vocación:** Espacio que explica los seis tipos de personalidad que existen, enfatizando que para cada uno corresponde un conjunto de opciones laborales; por lo cual, determinar a qué tipo pertenece cada persona resulta de utilidad para elegir una formación o capacitación adecuada. En virtud de ello, este espacio sugiere se use el aplicativo Test Vocacional Elige (Prueba de intereses profesionales ELIGE), el cual permite reconocer el tipo vocacional y las opciones formativas que corresponden al perfil del usuario.

**Paso 03 – Opciones para mi vocación:** Espacio que explica las distintas alternativas disponibles de capacitación o formación (universitarias, técnicas u ocupacionales) que podría seguir el usuario para ponerse en camino hacia su realización laboral. Por ello, se sugiere al usuario ingresar al módulo Capacítate del portal Proyecta tu Futuro, donde podrá visualizar todas las alternativas de formación y capacitación existentes.

**Paso 04** – **Mi vocación en el mundo real**: Espacio que brinda recomendaciones para que la persona, luego de encontrar su vocación, identifique formas de crecer en el mundo del trabajo sin salir de su proyecto vocacional. Además, este espacio sugiere al usuario ingresar al módulo Infórmate del portal Proyecta tu Futuro, donde podrá encontrar mucha información importante sobre el mercado laboral.

2. MÓDULO CAPACÍTATE: Este módulo brinda información actual y pertinente a toda persona con el deseo de formarse o capacitarse para mejorar sus posibilidades de inserción en el mercado de trabajo, para potenciar su empleabilidad, e incluso para emprender un negocio.

El propósito de este módulo es facilitar información de las diferentes alternativas de formación y capacitación que existen en el país; así como las opciones disponibles para implementar proyectos de emprendimiento, resaltando además la importancia de las habilidades cognitivas y socioemocionales para el empleo.

Este módulo está conformado por cuatro (4) secciones:

**Sección 01 - Identifico mis habilidades para el empleo:** Espacio que presenta diversos test que permiten al usuario hacer un ejercicio de reconocimiento de sus habilidades cognitivas (Aprender a Aprender, Comprensión Lectora, Razonamiento Lógico Matemático, y Uso de las Tecnologías de la Información y Comunicaciones), y socioemocionales (Asertividad, Autoestima, Empatía, Manejo de emociones, Solución de problemas, y Trabajo en Equipo), recibiendo además consejos para fortalecerlas.

**Sección 02 - Me capacito para el trabajo:** Espacio que presenta al usuario las diversas alternativas de capacitación para el empleo (trabajadores dependientes) e información de utilidad para el emprendimiento (trabajadores independientes), contando además con herramientas para encontrar los cursos y modalidades que mejor se ajustan a sus necesidades.

**Sección 03 - Elijo mi formación:** Aquí, dependiendo de su situación actual, el usuario podrá encontrar el tipo de formación que busca. Por ejemplo, para los que no culminaron su educación básica se cuenta con un buscador de los Centros de Educación Básica Alternativa (CEBA) y de Centros de Educación Técnico-Productiva (CETPROS); para los que culminaron su secundaria se cuenta con un buscador de opciones de nivel superior (universidades e institutos); y para los que culminaron sus estudios de pregrado se cuenta con un buscador de opciones de posgrado (doctorados y maestrías).

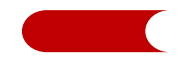

**Sección 04 - Mis opciones de financiamiento:** Esta sección brinda información de las instituciones públicas y privadas que brindan oportunidades de financiamiento de cursos y estudios de pregrado, postgrado, entre otros; así mismo, se lista aquellas instituciones que ofrecen becas integrales y parciales de estudios y/o especializaciones.

3. MÓDULO INFÓRMATE: Presenta información del mercado de trabajo como: ocupaciones más frecuentes y mejor remuneradas, sectores económicos que impulsan el empleo, trabajadores que requerirán las empresas, entre otros datos; siendo de utilidad para tener una mejor visión de qué alternativas formativas o laborales son más convenientes.

El propósito de este módulo es brindar información clave del mercado laboral que contribuya a una adecuada toma de decisiones de las personas respecto a su futuro laboral en base a sus expectativas e intereses.

Este módulo está conformado por cuatro (4) secciones:

**Sección 01 - Panorama laboral:** Presenta información de la situación actual del empleo a nivel nacional, que permita al usuario conocer la situación del trabajo y temas de interés relacionados al mundo laboral. Está conformada por tres (3) subsecciones: ¿Cuánto se gana?, presenta las ocupaciones mejor remuneradas por grupos de edad (18 a 29 años - 30 a 44 años - 45 a 64 años); **Situación actual**, muestra datos del empleo de trabajadores dependientes e independientes y de la inadecuación ocupacional; y **Temas de interés**, presenta datos sobre publicaciones que contienen información sobre el mercado de trabajo.

**Sección 02 - Sectores económicos:** Presenta información de los profesionales que laboran en el sector formal a nivel de sectores y actividades económicas, y permite conocer en qué actividades se desempeñan los trabajadores mejor remunerados y qué porcentaje de trabajadores concentra. Está conformada por dos (2) subsecciones: **Sectores económicos y actividades económicas**.

**Sección 03 - ¿Qué demandan las empresas?:** En esta sección se muestran datos de la demanda ocupacional futura de personal en empresas privadas formales de 20 trabajadores a más. Dichos datos son recogidos a través de la Encuesta de Demanda Ocupacional (EDO) a nivel regional. Ello permitirá al usuario conocer los principales trabajos que las empresas requerirán en corto plazo.

**Sección 04 - Galería de videos:** En este espacio se muestran videos sobre las oportunidades de trabajo que existen en las regiones de nuestro país, en base a las potencialidades económicas de las mismas. Esto permitirá a los usuarios conocer las actividades donde tienen mejores oportunidades para desarrollarse profesionalmente o de emprender su propio negocio.

4. MÓDULO ORIÉNTATE: Módulo que cobertura cualquier etapa del ciclo laboral de la persona. En él, el usuario encontrará información importante para mantenerse empleable.

El propósito de este módulo es orientar a los usuarios para ser más empleables, a través de diversas herramientas y datos, así como consejos prácticos para mejorar su productividad en el trabajo.

Este módulo está conformado por cuatro (4) secciones:

Sección 01 - Me preparo para el empleo: Cuenta con herramientas que permiten al usuario realizar una búsqueda del trabajo más exitosa, alineándolas a sus expectativas. Tiene tres (3) subsecciones: Criterios al buscar trabajo, que presenta un test donde el usuario podrá identificar cuáles son los aspectos que considera importante dentro de un puesto de trabajo; ¿Dónde busco empleo?, donde se presentan diversas bolsas de trabajo (incluida www.empleosperu.gob.pe); y Asesoría para la búsqueda, donde se destaca la utilidad de la red de contactos, los talleres ABE (Asesoría para la Búsqueda de Empleo) y el Centro de Empleo.

**Sección 02 - Mi primer empleo:** Provee tips y consejos a considerar antes de ingresar a un empleo. Estas recomendaciones se agrupan en las secciones: **Acredita las competencias y realizo mis prácticas**. Además, explica el servicio de Certificado Único Laboral, un servicio que brinda el Centro del Empleo del MTPE.

Sección 03 - Me mantengo en el trabajo: Presenta información útil para la vida laboral del usuario la cual se expone en las subsecciones: Derechos laborales, donde se da a conocer las principales normas laborales del mundo del empleo; Sigue los consejos, que expone diversas recomendaciones para mantenerse empleado; y El trabajo del futuro, donde se explican las características que las empresas ahora buscan en un trabajador.

**Sección 04 - Certifico mi experiencia:** Brinda información de interés para trabajadores que desean certificar su experiencia laboral. Para ello, cuenta con dos (2) secciones: ¿En qué me puedo certificar?, donde se muestran todos los puestos de trabajo que cuentan con descripciones validadas por empresas expertas en cada rubro; y ¿Dónde me certifico?; espacio que permite visualizar a qué instituciones se puede acudir para certificar la experiencia empírica que tiene un trabajador.

Lima, 15 de julio de 2016

Oficina de Tecnologías de la Información y Comunicaciones

Oficina General de Estadística y Tecnologías de la Información y Comunicaciones

# 1. REQUISITOS PREVIOS Y FUNDAMENTALES

Para ingresar al portal web "Proyecta tu Futuro" debemos contar con lo siguiente:

- Un computador con sistema operativo Windows XP o superior.
- Navegadores admitidos: Internet Explorer ver 9.0 o versiones posteriores y Google Chrome versión 37 o versiones posteriores.
- Acceso al servicio de internet. Se recomienda el acceso a través de un servicio con un ancho de banda de 200 kbps, como mínimo.

# 2. ¿CÓMO INGRESO AL PORTAL WEB PROYECTA TU FUTURO?

El enlace web es: www.proyectatufuturo.pe

 $\leftarrow \rightarrow \mathbf{C}$   $\square$  www.proyectatufuturo.pe  $\bigtriangleup$   $\equiv$ 

#### 3. MÓDULOS DEL PORTAL WEB

#### 3.1 Secciones generales

A continuación se listan y describen las funcionalidades de cada página de las secciones generales y complementarias del portal:

- INICIO
- NOSOTROS
- TRAYECTORIA
- REGISTRO
- INICIAR SESIÓN
- EVENTOS
- NOTICIAS
- TÉRMINOS Y CONDICIONES
- MAPA DE SITIO
- CONTACTO

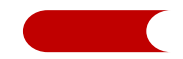

#### 3.1.1 Inicio

El usuario al ingresar a la página de inicio encontrará cuatro secciones: encabezado, menús, cuerpo y pie de página.

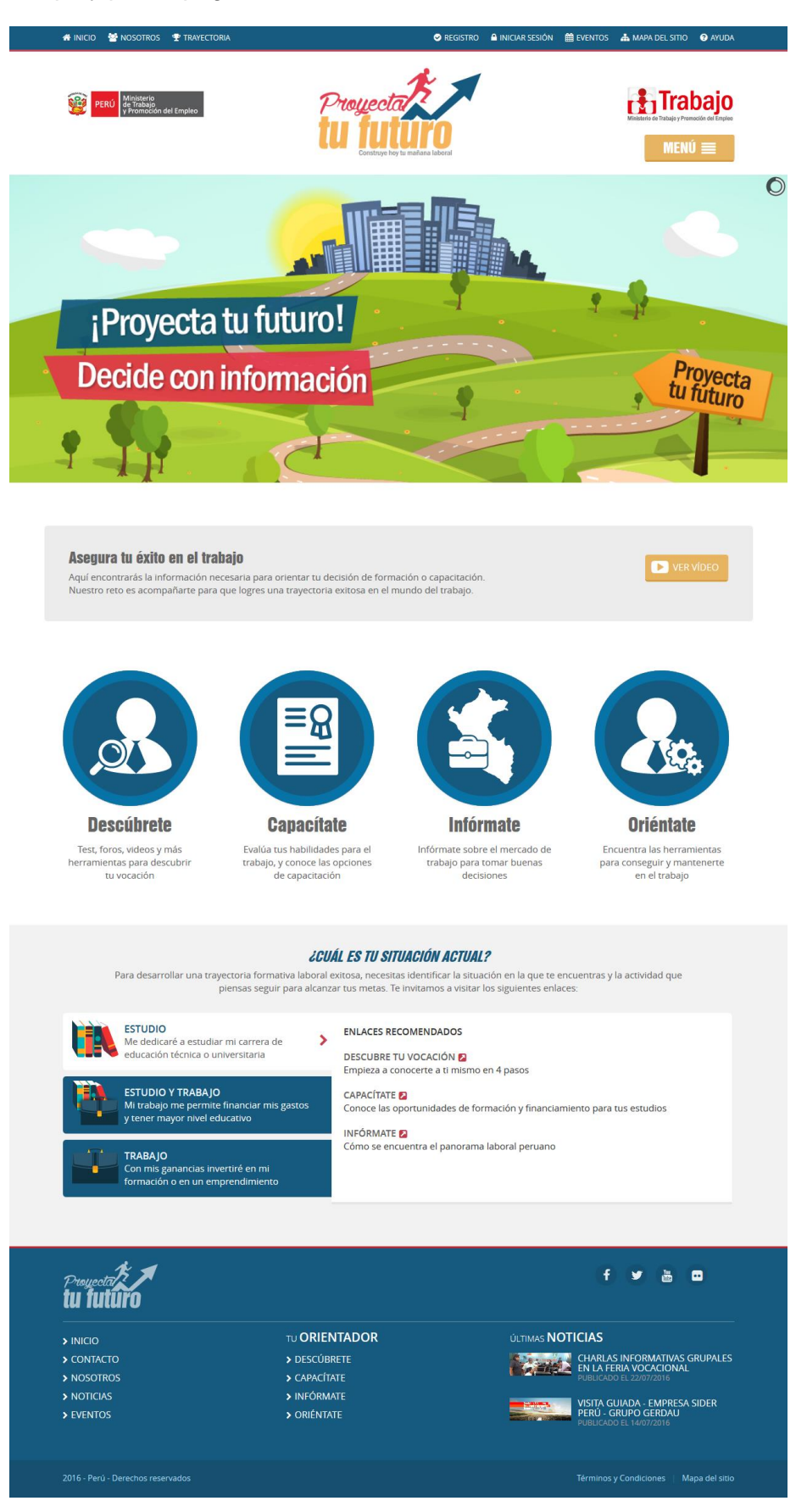

Ministerio de Trabajo y Promoción del Empleo

**Sección – Encabezado de la página:** contiene enlaces a las páginas de Inicio, Nosotros, Trayectoria, Registro, Iniciar Sesión, Eventos y Mapa de Sitio.

**Sección – Menú:** Muestra el logo del MTPE, logo de la página y el menú de los cuatro módulos principales de la página al estilo de menú de aplicaciones móviles.

#### Sección – Cuerpo de la página:

En esta sección, el usuario podrá visualizar:

- 1. El banner principal de la página con la imagen principal de la página y una por cada módulo.
- 2. Un párrafo sombreado con el enlace del video de introducción de la página, se despliega en ventana emergente.
- 3. Cuatro (4) botones que corresponde a cada módulo: Descúbrete, Capacítate, Infórmate y Oriéntate.
- 4. Una sección con tres iconos: "Estudio", "Estudio y trabajo" y "Trabajo", que al dar clic muestra los links de páginas recomendados según botón seleccionado.

## Sección – Pie de página:

El usuario podrá visualizar los enlaces a las cuatro (4) principales redes sociales:

- Facebook
- Twitter
- Youtube
- Flicker

Asimismo, en esta sección el usuario podrá visualizar los cuatro (4) módulos del portal web "Proyecta tu Futuro":

- Descúbrete
- Capacítate
- Infórmate
- Oriéntate

Así como un link con miniatura a la página de noticias. Asimismo, muestra un link a las páginas de **"Términos y condiciones"** y **"Mapa de sitio**"

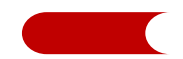

# 3.1.2 Nosotros

Al ingresar a esta página, el usuario encontrará un resumen del contenido. Asimismo, encontrará cuatro (4) personajes que lo guiarán en cada uno de los módulos de la página.

# 3.1.3 Trayectoria

Al ingresar a esta página, el usuario encontrará información de testimonios sobre:

- Trayectorias ascendentes
- Trayectorias planas
- Trayectorias descendentes

Al hacer clic sobre cada botón, el usuario podrá ver diversos casos de las trayectorias, y así el usuario pueda identificarse.

#### 3.1.4 Registro

Al ingresar a esta página, el usuario encontrará un formulario de registro para ingresar sus datos. Asimismo, un link a la página de "**Términos y condiciones**". Al dar clic en el botón "**Registrarme**", se creará nuevo usuario para el ingreso al portal web.

#### 3.1.5 Iniciar Sesión

Al ingresar a esta página y registrar sus credenciales de autenticación (usuario y contraseña), el usuario podrá comentar las noticias y eventos que se publicarán en el portal web. Asimismo, le aparecerá dos (2) links: "Olvidé mi contraseña" y "Registrarme"

El usuario al dar clic:

- En "Registrarme", se re-direccionará a la página de "Registro" para realizar un nuevo registro en el portal.
- En "Olvidé mi contraseña", se encontrará una breve descripción y un campo de correo electrónico para recuperar la contraseña del usuario.

Al dar clic en el botón "**Solicitar contraseña**", se enviará al correo electronico registrado, un recordatorio de contraseña para reestablecer nueva contraseña.

#### 3.1.6 Eventos

Al ingresar a esta página, el usuario podrá acceder a la información del calendario de eventos registrados en el portal web.

Al usuario se le mostrará un calendario del mes actual, con tres botones para intercambiar la presentación del calendario, por mes, semana o día. Asimismo, se mostrará dos botones de navegación para cambiar los meses, semanas o días según corresponda.

El usuario al dar clic en algún evento podrá acceder a su detalle.

Asimismo, el usuario podrá:

#### Ministerio de Trabajo y Promoción del Empleo

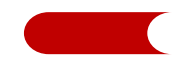

- Realizar comentarios al evento seleccionado, siempre y cuando el usuario se encuentre registrado.
- Compartir por medio de redes sociales Facebook, Twitter y Google Plus (se muestran sus íconos respectivos).

# 3.1.7 Noticias

Al ingresar a esta página, el usuario podrá acceder a las noticias registradas en el portal, las cuales se encuentran categorizadas, también podrá acceder a las últimas noticas registradas.

El usuario al dar clic en "leer más" podrá acceder al detalle de cada noticia.

Asimismo, el usuario podrá:

- Realizar comentarios a la noticia seleccionada, siempre y cuando el usuario se encuentre registrado.
- Compartir por medio de redes sociales Facebook, Twitter y Google Plus (se muestran sus íconos respectivos).

# 3.1.8 Términos y condiciones

Al ingresar a esta página, el usuario podrá acceder a la información de los términos y condiciones de uso del portal.

# 3.1.9 Mapa de sitio

Al ingresar a esta página, el usuario podrá acceder a la lista de módulos, secciones generales y complementarias del portal web.

# 3.1.10 Contacto

Al ingresar a esta página, el usuario podrá realizar consultas y/o comentarios del portal web vía correo electrónico o escribiendo en un formulario indicando sus datos de contacto.

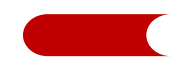

# 3.2 Módulo Descúbrete

A continuación se listan y se describen las cuatro (4) principales secciones del módulo Descúbrete.

- Página inicio del módulo Descúbrete
- Página sección 01 Exploro mi vocación
- Página sección 02 Identifico mi vocación
- Página sección 03 Opciones para mi vocación
- Página sección 04 Mi vocación en el mundo real

# 3.2.1 Descúbrete

Al ingresar a esta página, el usuario encontrará las secciones: Título del módulo, texto de descripción, video de presentación, barra de menú horizontal y contenido de la página.

Sección – Titulo del módulo: Contiene el título del módulo sombreado y un enlace a la página de Inicio.

Sección – Texto de descripción: En esta sección el usuario encontrará una breve descripción del módulo Descúbrete.

Sección – Video de presentación: En esta sección el usuario podrá visualizar un video de presentación referente del módulo Descúbrete.

Sección – Barra de menú horizontal: El usuario encontrará información de los cuatro (4) pasos a seguir.

Sección – Contenido de la página: Esta sección el usuario podrá visualizar:

- 1. Un carrusel de Imagen que presenta una imagen de cada sección.
- 2. Un banner que deriva a la página del Servicio de Orientación Vocacional e Información Ocupacional (SOVIO).
- 3. Un banner de imágenes que deriva a los aplicativos de Servicio de Orientación Vocacional e Información Ocupacional.

#### 3.2.2 Exploro mi vocación

Al usuario le aparecerá un menú de "Exploro mi vocación", un gráfico y un carrusel de imágenes que deriva a los aplicativos del Servicio de Orientación Vocacional e Información Ocupacional.

Además, el usuario encontrará informaciones de conceptos vinculados al tema de vocación. Asimismo, podrá acceder a cada opción con su descripción y a los aplicativos Proyecto de Vida y Foro Vocacional.

#### 3.2.3 Identifico mi vocación

Al usuario le aparecerá un menú de "Tipos vocacionales", un gráfico y un carrusel de imágenes que deriva a los aplicativos del Servicio de Orientación Vocacional e Información Ocupacional.

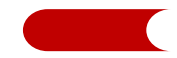

Además, el usuario encontrará informaciones de tipos vocacionales. Asimismo, podrá acceder a cada opción con su descripción y a los aplicativos Test Elige y Foro Vocacional.

#### 3.2.4 Opciones para mi vocación

Al usuario le aparecerá un menú de "Opciones para mi vocación", un gráfico y un carrusel de imágenes que deriva a los aplicativos del Servicio de Orientación Vocacional e Información Ocupacional.

Además, el usuario podrá acceder a las informaciones de los niveles formativos formativas o de capacitaciones disponibles, al módulo Capacítate y al aplicativo Foro Vocacional.

#### 3.2.5 Mi vocación en el mundo real

Al usuario le aparecerá un menú de "El mundo real", un gráfico y un carrusel de imágenes que deriva a los aplicativos del Servicio de Orientación Vocacional e Información Ocupacional.

Además, el usuario podrá acceder a las informaciones de los aspectos a considerar para crecer en el mundo del trabajo sin salir de su proyecto vocacional, al módulo Infórmate y al aplicativo Foro Vocacional.

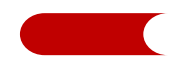

## 3.3 Módulo Capacítate

A continuación se listan y se describen las cuatro (4) principales secciones del módulo.

- Página inicio del módulo Capacítate
- Página sección 01 Identifico mis habilidades para el empleo
- Página sección 02 Me capacito para el trabajo
- Página sección 03 Elijo mi formación
- Página sección 04 Mis opciones de financiamiento

# 3.3.1 Capacítate

Al ingresar a esta página, el usuario encontrará las secciones: Título del módulo, texto de descripción, video de presentación, barra de menú horizontal y contenido de la página.

**Sección – Titulo del módulo:** Contiene el título del módulo sombreado y un enlace a la página de Inicio.

**Sección – Texto de descripción:** En esta sección el usuario encontrará una breve descripción del módulo Capacítate.

**Sección – Video de presentación:** En esta sección el usuario podrá visualizar un video de introducción referente del módulo Capacítate.

**Sección – Barra de menú horizontal:** El usuario encontrará información de los cuatro (4) secciones del módulo Capacítate.

Sección – Contenido de la página: En esta sección el usuario podrá visualizar:

- 1. Un carrusel de Imagen que presenta una imagen de cada sección.
- 2. Un formulario para realizar búsqueda de capacitación el curso a escoger.

#### 3.3.2 Identifico mis habilidades para el empleo

Al ingresar a esta página, el usuario encontrará informaciones de habilidades para el empleo, así como definiciones de diversos términos de habilidades y un diagrama sobre competencias demandadas por el mercado actual.

Al usuario le aparecerán dos (2) subsecciones de habilidades para el empleo con opciones para realizar los Test de habilidades cognitivas y socioemocionales.

Al dar clic el gráfico sobre competencias demandadas, se abrirá su respectiva página web en una ventana emergente.

#### Subsección "Cognitivas"

En este bloque usuario encontrará información de diversas habilidades, cuestionarios para auto-aplicación, resultados con porcentaje e interpretación, y recomendaciones para desarrollar estas habilidades.

Al ingresar el cuestionario, el usuario deberá responder dando clic con un "SI" o "NO" de cada pregunta, asimismo muestra sugerencia si responde en forma negativa.

Al dar clic el botón "Ver resultados", se mostrará el resultado de la prueba, un diagnóstico y tips para mejorar. Así mismo, podrá compartir la página en red social Facebook.

# Subsección "Socioemocionales"

Al seleccionar la subsección Socioemocionales, el usuario encontrará información de diversas habilidades, cuestionarios para auto-aplicación, resultados con porcentaje e interpretación, y recomendaciones para desarrollar estas habilidades.

# 3.3.3 Me capacito para el trabajo

Al ingresar a esta página, el usuario podrá acceder a información que le permita conocer la importancia y el papel de la capacitación en la trayectoria formativa y laboral de las personas.

Al usuario le aparecerá un menú de opciones de capacitación y dos (2) banners que redirecciona a las páginas de búsqueda de cursos de capacitaciones (Buscador de Capacitaciones y Centros de Educación Técnico-Productiva).

Al dar clic en botón "Entrar" de Capacitación para el Empleo, ingresará a la página interna de subsección tipo "Para el empleo".

Al dar clic en botón "Entrar" de Capacitación para el emprendimiento, ingresará a la página interna de subsección tipo "Para el emprendimiento".

# Subsección "Capacitación para el empleo"

Al dar clic en opción "Para el empleo", el usuario encontrará una descripción y los beneficios de la capacitación, la infografía "Tu ruta al éxito: La formación y la Capacitación" y un menú al lado derecho para direccionar la búsqueda de manera rápida.

# Subsección "Soporte para el emprendimiento"

Al dar clic en opción "Para el emprendimiento", el usuario encontrará una descripción y la información de las iniciativas en públicas, privadas y globales, y un menú de botones para direccionar de manera rápida en la misma página interna.

# • Iniciativas públicas

El usuario al señalar el botón "Iniciativas públicas", visualizará información sobre las oportunidades que brindan las instituciones públicas, y al hacer clic en su ícono ingresará a la respectiva página.

# • Iniciativas privadas

Al igual que las "Iniciativas públicas", en esta opción se visualizará información sobre las oportunidades que brindan las instituciones privadas, y al hacer clic en su ícono ingresará a la respectiva página.

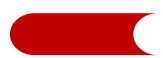

## • Iniciativas globales

Al igual que las "Iniciativas privadas", en esta opción se visualizará información sobre las oportunidades que brindan las instituciones de otros países, y al hacer clic en su ícono ingresará a la respectiva página.

#### Subsección "Capacitación laboral de los programas del MTPE"

Al desglosar en el menú de la barra de sección y dar clic en el submenú "Capacitaciones laboral de los programas del MTPE", el usuario encontrará un conjunto de categorías de capacitaciones cursos técnicos-productivos de corta y mediana duración que ofrece el Ministerio de Trabajo y Promoción del Empleo a nivel Nacional, un bloque de Buscador y una matriz de resultados producto de la búsqueda realizada.

Al seleccionar los criterios de búsqueda, el usuario visualizará la matriz de resultados, así mismo, en el encabezado de la matriz podrá ordenar la información de manera alfabética sea ascendente o descendente.

# Subsección "Capacitación laboral de corta duración"

Al desglosar en el menú de la barra de sección y dar clic el submenú "Buscador de capacitaciones", el usuario encontrará un conjunto de categorías de capacitaciones cursos técnicos-productivos de corta duración, un bloque de buscador y una matriz de resultados producto de la búsqueda realizada.

Al seleccionar los criterios a buscar, el usuario visualizará la matriz de resultados, así mismo en el encabezado de la matriz podrá ordenar la información de manera alfabética sea ascendente o descendente.

# Subsección "Capacitación laboral en los CETPROS"

Al desglosar en el menú de la barra de sección y dar clic el submenú "Centro de Educación Técnico-Productiva (CETPRO)", el usuario encontrará un conjunto de categorías a escoger, un bloque de Buscador y una matriz de resultados producto de la búsqueda realizada.

Al seleccionar una de las categorías de carreras a escoger, el usuario encontrará una lista de instituciones de cursos de capacitación según la categoría, así mismo en el encabezado de la matriz podrá ordenar la información de manera alfabética sea ascendente o descendente.

El bloque de "Buscador" presenta criterios para buscar cursos de capacitación.

#### 3.3.4 Elijo mi formación

Al ingresar a esta página, el usuario podrá acceder a información referida a las opciones para culminar o fortalecer estudios en el nivel académico.

El usuario puede ingresar a las subsecciones de dos (2) formas:

#### Ministerio de Trabajo y Promoción del Empleo

- Desde el menú de la barra de sesiones, opción "Elijo mi formación", seleccionar el submenú correspondiente.
- Desde la página interna figura tres (3) bloques de subsecciones, seleccionar una de las subsecciones. Al hacer clic el botón "Entrar" ingresará a la subsección correspondiente.

#### • Aún no he terminado la secundaria

Al entrar a esta opción el usuario podrá acceder a los diversos buscadores como los Centros de Educación Básico Alternativo (CEBA), Universidades, Institutos superiores, Institutos armados, así como al buscador de los Centro de Educación Técnico-Productiva (CETPRO).

#### • Universidades

Al hacer clic en el botón "Entrar", se abrirá en una página interna un buscador de Programa de Pregrado, así mismo encontrará un bloque de Buscador, una matriz de resultados producto de la búsqueda realizada y un menú de tipo para direccionar de manera rápida en la misma página interna.

Al seleccionar los criterios a buscar en el bloque "Buscador", visualizará la matriz de resultados y podrá ordenar la información de manera alfabética sea ascendente o descendente.

Asimismo, el usuario al seleccionar la carrera y hacer clic el icono buscar de la columna "Detalle", emergerá una ventana con la información de la carrera de pregrado seleccionado.

#### • Institutos superiores

Al hacer clic en el botón "Entrar", se abrirá en una página interna un buscador de Programa de Capacitaciones, un bloque de Buscador, una matriz de resultados producto de la búsqueda realizada y un menú de tipo para direccionar de manera rápida en la misma página interna.

Al seleccionar los criterios a buscar en el bloque "Buscador", visualizará la matriz de resultados y podrá ordenar la información de manera alfabética sea ascendente o descendente.

Asimismo, el usuario al seleccionar la carrera y hacer clic el icono buscar de la columna "Detalle", emergerá una ventana con la información de la carrera de pregrado seleccionado.

#### • Institutos armados

Al hacer clic en el botón "Entrar", se abrirá en una página interna un buscador de Programa de Capacitaciones, un bloque de Buscador, una matriz de resultados producto de la búsqueda realizada y un menú de tipo para direccionar de manera rápida en la misma página interna.

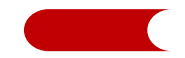

Al seleccionar los criterios a buscar en el bloque "Buscador", visualizará la matriz de resultados y podrá ordenar la información de manera alfabética sea ascendente o descendente.

Asimismo, el usuario al seleccionar la carrera y hacer clic el icono buscar de la columna "Detalle", emergerá una ventana con la información de la carrera de pregrado seleccionado.

#### • He terminado la secundaria

Al entrar a esta opción el usuario podrá acceder a los diversos buscadores como los Universidades públicas y particulares, así como también, buscadores de Institutos públicos y privados.

#### • Universidades públicas

Al hacer clic en el botón "Entrar", se abrirá en una página interna un buscador de Programa de Capacitaciones, un bloque de buscador, una matriz de resultados producto de la búsqueda realizada y un menú de tipo para direccionar de manera rápida en la misma página interna.

Al seleccionar los criterios a buscar en el bloque "Buscador", visualizará la matriz de resultados y podrá ordenar la información de manera alfabética sea ascendente o descendente.

Asimismo, el usuario al seleccionar la carrera y hacer clic el icono buscar de la columna "Detalle", emergerá una ventana con la información de la carrera de pregrado seleccionado.

#### • Universidades particulares

Al hacer clic en el botón "Entrar", se abrirá en una página interna un buscador de Programa de Capacitaciones, un bloque de Buscador, una matriz de resultados producto de la búsqueda realizada y un menú de tipo para direccionar de manera rápida en la misma página interna.

Al seleccionar en los criterios a buscar en el bloque "Buscador", se mostrará en la matriz de resultados, y así mismo en el encabezado de la matriz permitirá el ordenamiento de la información de manera alfabética sea ascendente o descendente

Asimismo, el usuario al seleccionar la carrera y hacer clic el icono buscar de la columna "Detalle", emergerá una ventana con la información de la carrera de pregrado seleccionado.

#### • Institutos públicos

Al hacer clic en el botón "Entrar", se abrirá su respectiva página interna "Programa de Capacitaciones"; así mismo, el usuario encontrará un bloque de Buscador, una matriz de resultados producto del criterio "Institutos Públicos" y un menú de tipo para direccionar de manera rápida en la misma página interna.

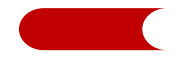

Al seleccionar en los criterios a buscar en el bloque "Buscador", se mostrará la matriz de resultados; así mismo, en el encabezado de la matriz el usuario podrá ordenar la información de manera alfabética sea ascendente o descendente.

Asimismo, el usuario al seleccionar la carrera y hacer clic el icono buscar de la columna "Detalle", emergerá una ventana con la información de la carrera de pregrado seleccionado.

#### • Institutos privados

Al hacer clic en el botón "Entrar", se abrirá su respectiva página interna "Programa de Capacitaciones"; asimismo, el usuario encontrará un bloque de buscador, una matriz de resultados producto del criterio "Institutos Privados" y un menú de tipo para direccionar de manera rápida en la misma página interna.

Al seleccionar en los criterios a buscar en el bloque "Buscador", se mostrará la matriz de resultados; así mismo, en el encabezado de la matriz, el usuario podrá ordenar la información de manera alfabética sea ascendente o descendente.

Asimismo, el usuario al seleccionar la carrera y hacer clic el icono buscar de la columna "Detalle", emergerá una ventana con la información de la carrera de pregrado seleccionado, por ejemplo:

#### He terminado mis estudios superiores

Al entrar a esta opción el usuario podrá acceder a los diversos buscadores como los de cursos de nivel de Maestrías, Doctorados, así como programas de los Centro de Educación Técnico-Productiva (CETPRO) y Centro de Innovación Tecnológica (CITE).

#### • Maestrías

Al hacer clic en el botón "Entrar", se abrirá su respectiva página interna "Programa de Capacitaciones", así mismo, el usuario encontrará un bloque de Buscador, una matriz de resultados producto del criterio "Maestrías", y así mismo, en el encabezado de la matriz el usuario podrá ordenar la información de manera alfabética sea ascendente o descendente. Al hacer clic en cada universidad de la columna "Institución", se abrirá su respectiva página web en una pestaña adicional.

#### Doctorados

Al hacer clic en el botón "Entrar", se abrirá su respectiva página interna "Programa de Capacitaciones", así mismo, el usuario encontrará un bloque de Buscador, una matriz de resultados producto del criterio "Doctorados", y así mismo, en el encabezado de la matriz el usuario podrá ordenar la información de manera alfabética sea ascendente o descendente. Al hacer clic en cada universidad de la columna "Institución", se abrirá su respectiva página web en una pestaña adicional.

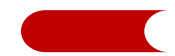

#### 3.3.5 Mis opciones de financiamiento

Al dar clic en la sección "Mis opciones de financiamiento", se mostrará la información según tipo de gestión de las instituciones tanto en públicas como privadas.

#### Entidades públicas

Al hacer clic en el botón "Entidades públicas", se mostrarán las instituciones de gestión pública que otorgan financiamiento y becas, asimismo, el usuario puede filtrar en el campo de búsqueda.

Al hacer clic sobre el ícono de cada institución, se abrirá su respectiva página web en una pestaña adicional.

#### Entidades privadas

Al igual que el punto anterior, en este caso se mostraran las "Entidades privadas".

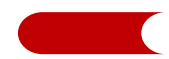

# 3.4 Módulo Infórmate

A continuación se listan y se describen las secciones del módulo Infórmate:

- Página inicio del módulo Infórmate.
- Página sección 01 Panorama laboral.
- Página sección 02 Sectores económicos.
- Página sección 03 ¿Qué demandan las empresas?
- Página sección 04 Galería de videos.

# 3.4.1 Infórmate

Al ingresar a esta página, el usuario encontrará las secciones: Título del Módulo, Texto de Descripción, Video de Presentación, Barra de Menú horizontal y Banner del Módulo.

**Sección – Titulo del módulo:** Contiene el título del módulo sombreado y un enlace a la página de Inicio.

**Sección – Texto de descripción:** En esta sección el usuario encontrará una breve descripción del módulo Infórmate.

**Sección – Video de presentación:** En esta sección el usuario podrá visualizar un video de introducción referente del módulo Infórmate.

**Sección – Barra de menú horizontal:** Permite al usuario acceder a cada una de las cuatro (04) secciones del módulo.

**Sección – Banner del módulo:** En esta sección el usuario podrá visualizar banners propios del módulo de manera secuencial; así mismo, al hacer clic se direccionará a una sección en particular de la página "Proyecta tu Futuro" u otra relacionada al tema presentado en el banner.

# 3.4.2 Panorama laboral

Al ingresar a esta página, el usuario encontrará una breve descripción y tres (3) botones de subsecciones del módulo; asimismo, en cada botón se desplegará la información correspondiente.

A continuación se listan y se describen tres (3) subsecciones:

#### Subsección ¿Cuánto se gana?

Al hacer clic en el botón "¿Cuánto se gana?", se desplegará la información referente de la subsección; asimismo, se mostrará un grupo de botones que permiten seleccionar el grupo de edad para la información que desea obtener el usuario.

Aparecerán tres (3) botones del grupo de edad:

- 1. Edad 18 a 29 años
- 2. Edad 30 a 44 años
- 3. Edad 45 a 64 años

Al hacer clic en cada botón del grupo de edad, se desplegará la información correspondiente, en la cual se mostrará un título del gráfico, un gráfico dinámico y una nota técnica.

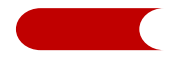

Al hacer clic en cada una de las ocupaciones presentadas en los gráficos dinámicos emergerá una ventana con la descripción correspondiente a la ocupación seleccionada.

#### Subsección "Situación actual"

Al hacer clic en el botón "Situación actual", se mostrará información de datos puntuales del mercado de trabajo; así mismo, se presenta un botón para descargar archivo en formato PDF sobre la información relevante por grupos de edad.

#### Subsección "Temas de interés"

Al hacer clic en el botón "Temas de interés", se mostrarán datos de publicaciones que contienen información sobre el mercado de trabajo, acompañados de una imagen y la fuente de información.

#### 3.4.3 Sectores económicos

Al ingresar a esta página, el usuario encontrará dos (2) submenú, así como una breve descripción y un gráfico que representa los sectores económicos donde trabajan los profesionales, y al final, una nota técnica del cálculo de estadísticas, fuente y elaboración.

Al pasar el cursor en cada sector se presenta un efecto de crecimiento del gráfico acompañado de un mensaje *tool-tip* que presenta textualmente el detalle del dato mostrado en el gráfico.

Al hacer clic en cada sector se re-direcciona a la subsección actividades económicas con la información correspondiente.

#### Subsección "Sectores económicos"

Aparecerá una breve descripción, un título y un menú de gráfico que representan los sectores económicos y una nota técnica.

#### Subsección "Actividades económicas"

Al hacer clic en el submenú "Actividades económicas", el usuario encontrará una breve definición y un menú de opciones con los sectores económicos. Al seleccionar cada uno de ellos, se desplegará un cuadro y/o tabla de datos relevantes sobre las actividades económicas del sector seleccionado; además se encuentran dos (2) botones aplicativos "Ver distribución de trabajadores" y "Ver diccionario de la actividad".

Al hacer clic en el botón "Ver distribución de trabajadores", el usuario encontrará una ventana emergente donde sale información relevante del sector seleccionado en gráfico dinámico.

Al hacer clic en el botón "Ver diccionario de la actividad", el usuario podrá descargar archivo en formato PDF con la descripción de las actividades económicas de cada sector presentado.

Al dar clic en el banner "Demanda de ocupaciones al 2016", se abrirá en una pestaña adicional la información colgada en formato PDF.

Al dar clic en el banner "Encuentra tu trabajo", se re-direccionará a la página interna del módulo Oriéntate.

# 3.4.4 ¿Qué demandan las empresas?

Al ingresar a esta página, el usuario encontrará una breve descripción, un título, un mapa del Perú con colores para los departamentos analizados y encuestados, dos (2) banners aplicativos y un menú de opciones que desplegará la información correspondiente cuando el usuario haga el clic.

Al dar clic en el banner "Demanda de ocupaciones al 2016", se abrirá en una pestaña adicional la información colgada en formato PDF.

Al dar clic en el banner "Encuentra tu trabajo", se re-direccionará a la página interna del módulo Oriéntate.

Cuando el usuario pase el cursor sobre los departamentos resaltados de color verde en el mapa, se presenta un efecto de cambio de color más oscuro y asimismo al dar clic se re-direccionará a la misma página interna sobre los datos interesantes de los trabajadores y profesionales que requerirán las empresas.

El usuario al dar clic en alguna de las opciones del bloque del listado de departamentos, se despliega información de los trabajadores y profesionales más requeridos por las empresas.

#### Trabajadores más requeridos

Al dar clic en el botón "Trabajadores más requeridos", se le mostrará un gráfico dinámico con datos de los trabajadores más requeridos y una nota técnica que despliega la fuente de información.

# Profesionales más requeridos

Al dar clic en el botón "Profesionales más requeridos", se le mostrará un gráfico estadístico de los profesionales que más requerirán las empresas, una breve descripción y una nota técnica que despliega la nota, fuente y elaboración.

Para el departamento de Lima se muestra las opciones de "Ver ocupaciones", y al dar clic emergerá una ventana donde se presenta información sobre las *ocupaciones de profesionales más demandadas por las empresas* (técnicos o universitarios según la selección) y una nota técnica que despliega nota, fuente y elaboración.

# 3.4.5 Galería de videos

Al ingresar a esta página, el usuario encontrará una breve descripción y un bloque de lista de videos, los cuales podrá ver en la misma página.

El usuario podrá compartir los videos por medio de redes sociales Facebook, Twitter y Google Plus (se muestran sus íconos respectivos).

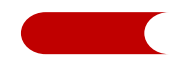

#### 3.5 Módulo Oriéntate

A continuación se listan y describen las cuatro (4) principales secciones del módulo Oriéntate.

- Página inicio del Módulo Oriéntate
- Página sección 01 Me preparo para el empleo.
- Página sección 02 Mi primer empleo.
- Página sección 03 Me mantengo en el trabajo.
- Página sección 04 Certifico mi experiencia.

#### 3.5.1 Oriéntate

Al ingresar a esta página, el usuario encontrará las secciones: Título del módulo, texto de descripción, video de presentación, barra de menú horizontal y contenido de la página.

Sección – Titulo del módulo: Contiene el título del módulo sombreado y un enlace a la página de Inicio.

Sección - Texto de descripción: En esta sección el usuario encontrará una breve descripción del módulo Oriéntate.

Sección – Video de presentación: En esta sección el usuario podrá visualizar un video de presentación referente del módulo Oriéntate.

Sección – Barra de menú horizontal: El usuario encontrará información de los (4) cuatro sesiones del módulo.

Sección – Contenido de la página: En esta sección el usuario podrá visualizar:

- 1. Un carrusel de Imagen que presenta una imagen de cada sección.
- 2. Dos banners "Centro de Empleo" y "Centros de certificación", que al hacer clic se direccionará a una sección del módulo Oriéntate.

#### 3.5.2 Me preparo para el empleo

Al ingresar a esta página, el usuario encontrará una breve descripción y tres (3) bloques de subsecciones del módulo.

El usuario puede ingresar a las subsecciones de dos (2) formas:

- Desde el menú de la barra de sesiones, opción "Me preparo para el empleo", seleccionar el submenú correspondiente.
- Desde la página interna figura tres (3) bloques de subsecciones, seleccionar una de ellas. Al hacer clic en el botón "Entrar" se redirecciona a la subsección correspondiente.

#### Subsección "Criterios al buscar trabajo"

Al hacer clic en la opción "Criterios al buscar trabajo", el usuario encontrará una breve descripción y un test con criterios para la búsqueda de trabajo, donde el usuario deberá responder dentro de una escala ("sin importancia", "poco importante", "importante" y "muy importante").

Al dar clic el botón "Ver resultado", el usuario visualizará el resultado de expectativas del puesto de trabajo ideal. Así mismo, podrá compartir mediante la red social Facebook.

#### Subsección "¿Dónde busco empleo?"

Al hacer clic en la opción "¿Dónde busco empleo?", el usuario encontrará una breve descripción y un listado de páginas web de las bolsas de trabajo tanto del Ministerio de Trabajo y Promoción del Empleo (Portal de Empleo Perú), como de otras instituciones públicas y privadas.

Al hacer clic sobre ellas se abrirá su respectiva página web en una pestaña adicional.

#### Subsección "Asesoría para la búsqueda"

Al hacer clic en la opción "Herramientas de búsqueda", el usuario encontrará una breve descripción y un menú de tipo de herramientas para direccionar de manera rápida.

#### Talleres de asesoría

Se muestra el listado de los servicios del Centro de Empleo, y al hacer clic sobre cada servicio, se abrirá la página del Centro de Empleo con la información detallada del servicio seleccionado.

#### Centro de Empleo

Se muestra el listado de los servicios del Centro de Empleo, y al hacer clic sobre cada servicio, se abrirá la página del Centro de Empleo con la información detallada del servicio seleccionado.

# 3.5.3 Mi primer empleo

Al ingresar a esta página, el usuario encontrará una breve descripción y dos (2) bloques de subsecciones del módulo.

El usuario puede ingresar a las subsecciones de dos (2) formas:

- Desde el menú de la barra de sesiones, opción "Mi primer empleo", seleccionar el submenú correspondiente.
- Desde la página interna figura dos (2) bloques de subsecciones, seleccionar una de ellas. Al hacer clic en el botón "Entrar" se redirecciona a la subsección correspondiente.

#### Subsección "Acredita tus competencias"

Al hacer clic en el botón "Entrar", el usuario encontrará una breve descripción y la información de formas de acreditar las competencias. Así mismo, encontrará una información sobre el Certificado Único Laboral que acompaña con un botón para mayor información.

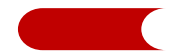

Al hacer clic en botón "Ver más información", se abrirá su respectiva página web del Centro de Empleo del MTPE en una pestaña adicional.

#### Subsección "Realizo mis prácticas"

Aquí aparecerá un menú de listado de opciones de información para realizar prácticas pre y profesionales en las empresas y el uso de las diferentes modalidades formativas.

# 3.5.4 Me mantengo en el trabajo

Al ingresar a esta página, el usuario encontrará una breve descripción y tres (3) bloques de subsecciones del módulo.

El usuario puede ingresar a las subsecciones de dos (2) formas:

- Desde el menú de la barra de secciones, opción "Me mantengo en el trabajo", seleccionar el submenú correspondiente.
- Desde la página interna figura tres (3) bloques de subsecciones, seleccionar una de las subsecciones. Al hacer clic en el botón "Entrar" ingresará a la subsección correspondiente.

#### Subsección "Sigue los consejos"

En esta opción se mostrará un listado de consejos útiles acompañados con una breve descripción y un gráfico.

#### Subsección "El trabajo del futuro"

En esta opción el usuario visualizará una breve descripción y una lista de características que el trabajador del futuro debe poseer.

Al usuario al hacer clic en una de las características, se mostrará un gráfico con un texto explicativo.

#### Subsección "Derechos laborales"

Al hacer clic en esta opción el usuario encontrará una descripción y una lista de los derechos laborales que todo trabajador debe tener en cuenta.

# 3.5.5 Certifico mi experiencia

El usuario al ingresar a esta página, visualizará una breve descripción y dos (2) bloques de subsecciones del módulo.

#### Subsección "¿En qué me puedo certificar?"

Al hacer clic en esta opción, el usuario visualizará una lista de sectores y familias productivas, así mismo en ella se despliega y se visualiza el listado de perfiles ocupacionales, donde se podrá descargar el mapa funcional de cada ocupación.

#### Subsección "¿Dónde me certifico?"

Al hacer clic en esta opción, el usuario encontrará una breve descripción, un buscador y un mapa del Perú en el cual se muestran las diversas entidades

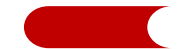

certificadoras de competencias laborales, las cuales aparecen georreferenciadas y la información del centro certificador.

Al seleccionar en los criterios a buscar en el bloque "Buscar", el usuario visualizará el resultado de las entidades certificadoras en el mapa.

Asi mismo, al dar clic sobre el mapa uno de los marcadores, se visualizará los datos de la institución y los perfiles ocupacionales que dicha institución brinda.